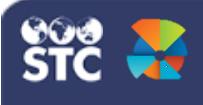

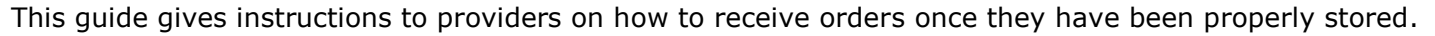

## **Receive an Order**

1. If your facility is not already populated, search for your facility by typing in the facility name or VFC Pin in the search bar.

| Q | PATRICIAIS TEST 👩 fac 384                |   |
|---|------------------------------------------|---|
| Ē | PATRICIAS TEST<br>ID: 1003-VFC PIN: 9200 | ^ |
|   | FAC 384<br>ID: 22 - VPC PIN: 1284        |   |

- 2. Select **Orders and Returns (1)** from the left side menu.
- 3. Then select **Orders and Transfers(2)**. You will be brought to the **Inbound Orders &**

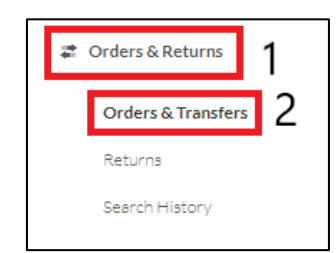

## Transfers tab.

- Orders with a status of Approved or Shipped will have an action button of Receive. Only receive orders with the status of Shipped.
- 5. Click the **Receive** button for the order.

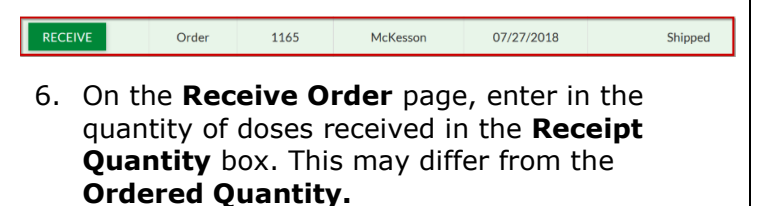

 If there is a difference between the ordered quantity and the amount of doses received, you will have to select the **Adjust** button in the **Action** column.

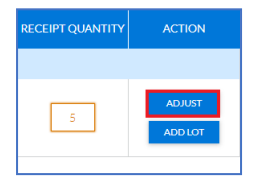

- 8. The **Adjust Receipt Quantity** box will appear.
- 9. Enter the **Total Doses Off** and choose a reason for the adjustment by selecting the drop down.
- 10. Select Save.

| ADJUST RECEIPT QUANTITY                                                                                                    | ×                  |
|----------------------------------------------------------------------------------------------------|--------------------|
| Dtap   Dtap No Go   54321-4567-23<br>Lot #: JK1237   Exp Date: 11/01/2019   Funding: STATE                                                                                                    | Total Doses Off: 5 |
| Please document why receipt quantity is less than expected. DOSES:  DOSES: DOSES: DOSE | SAVE               |

11. The **Action column** will now show the reason for the adjustment and the number of doses adjusted.

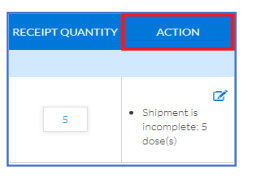

12. Select **Receive** to complete receiving the order.

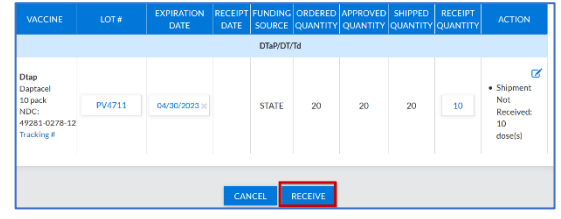

13. The vaccines that you receive will automatically be added to your inventory reconciliation sheet and the order will be removed from the **Inbound Orders & Transfers** Tab.

STChealth, LLC, Confidential & Proprietary 2 411 S 1st St 2 Phoenix, AZ 85004 480-745-8500